## STEPS TO REGISTER IN CLEARINGHOUSE

- Go to <u>https://apps.ahca.myflorida.com/SingleSignOnPortal</u>
- Select New User Registration
- After reading the authorization statement check the confirmation box and select **continue**.
- Complete information for Account Registration
- Select Register
- Once your user account is successfully created, select "Return to Login"
- Enter the User ID and Password created in the previous steps
- Select "Log In"
- From the drop down list select <u>"Department of Children and Families"</u> under Background Screening Clearinghouse.
- Select <u>"Request Program Access"</u>
- Under Role Select Provider from drop down list
- Click on Add Provider
- Select the "Provider Type" type in Family Child Care Home
- Start typing the **"Provider Name"** as it appears on your license and select it from the list when it appears. **\*\***Try just typing the first 3 letters of your first or last name**\***\*
- Select "Add Provider"
- Under Requested Provider review the information to ensure you have selected the correct provider and location.
- If correct, select "Submit Request and Generate User Agreement"
- The User Registration Agreement will appear (this agreement will have your OCA number on it)
- To open a printable copy of the agreement, select the link in the upper right corner
- Print and sign the user registration agreement
- Once you have printed the user registration agreement, select "Return to DCF Tasks Page"
- You must then sign the agreement in 2 places, then email the agreement with a colored copy of your driver's license to the address on the agreement
- Once your agreement has been processed and approved, you will receive an email to the address on file

Once you have received your approval, you may now access the Clearinghouse to initiate a live scan screening.

\*\*Please note that when setting up your password, the password must be at least 7 characters and must contain at least one special character, e.g. @, #, &